## Solução de problemas UCCX-TAPS

## Contents

Introduction Prerequisites Requirements Componentes Utilizados Conventions Erro: Não foi possível encontrar o script TAPS.aef. Verifique o nome e o caminho do script Solução Configurar TAPS Problema Solução Informações Relacionadas

## **Introduction**

O aplicativo Tool for Auto Registered Phone Support (TAPS) permite que os usuários do telefone liguem para o número de diretório do TAPS e baixem as configurações do telefone préconfigurado para o número de diretório. O aplicativo TAPS também está instalado no servidor Cisco Customer Response Solutions (CRS)/servidor Cisco Unified Contact Center Express (UCCX).

O TAPS é fornecido como uma instalação de duas partes. Se você executar a instalação do TAPS no editor, ele instalará os componentes necessários para o TAPS no editor. Se você executar a mesma instalação no CRS/UCCX, ele instalará os componentes TAPS CRS/UCCX. O TAPS pode ser baixado da página Plugins do Cisco CallManager em versões recentes do Cisco CallManager. Ele está disponível em **Application > Install Plugins**.

**Observação:** o TAPS também pode ser usado se o Cisco CallManager Extended Services estiver instalado, que contém o servidor Cisco CRS como um <u>componente</u>.

Este documento discute como solucionar alguns problemas que ocorrem ao tentar instalar o TAPS em um servidor CRS/UCCX.

## **Prerequisites**

### **Requirements**

A Cisco recomenda que você tenha conhecimento destes tópicos:

- Configuração do TAPS
- Administração do Cisco CallManager

Cisco CRS/Cisco UCCX

### **Componentes Utilizados**

As informações neste documento são baseadas nestas versões de software e hardware:

- Cisco Unified Contact Center Express 4.0(x)
- Cisco Unified Contact Center Express 8.x
- Cisco CallManager 4.1(3)SR2 e posterior

The information in this document was created from the devices in a specific lab environment. All of the devices used in this document started with a cleared (default) configuration. If your network is live, make sure that you understand the potential impact of any command.

### **Conventions**

Consulte as <u>Convenções de Dicas Técnicas da Cisco para obter mais informações sobre</u> <u>convenções de documentos.</u>

# Erro: Não foi possível encontrar o script TAPS.aef. Verifique o nome e o caminho do script

Depois que o plug-in TAPS é instalado no servidor CRS, o script **TAPS.aef** aparece no repositório de scripts CRS em **C:\Program Files\WfAvvid\**. Mas, quando você tenta carregar o script **TAPS.aef** no aplicativo TAPS, ele não pode ser encontrado no menu suspenso e o TAPS.aef não pôde ser encontrado, verifique o nome e o caminho. é exibida a mensagem de erro.

## <u>Solução</u>

**Observação:** para o Cisco Unified Contact Center Express versão 4.0(x) e posterior, o TAPS instala o arquivo **TAPS AAR.aar** no servidor, não o arquivo **TAPS.aef** como nas versões anteriores. Em outras palavras, **TAPS.aef** agora é parte do arquivo **.aar**.

Siga estas etapas para resolver o problema:

- 1. Exclua o script **TAPS.aef** e o aplicativo TAPS do servidor IP Contact Center (IPCC). Você precisa <u>desinstalar o TAPS</u> por meio de **Adicionar ou remover programas**. Em seguida, reinicialize o servidor.
- Reinstale o plug-in TAPS. Após a instalação, escolha Applications > AAR Management em CRS Administration e faça o upload do arquivo TAPS AAR.aar. Depois que o arquivo TAPS.aar é carregado, um aplicativo chamado TAPS é criado e o script TAPS.aef é carregado.
- 3. Reinicie o CRS Node Manager dos serviços do Microsoft Windows.
- 4. Procure em C:\TAPS\.
- 5. Abra o aplicativo TAPS na página Gerenciamento de aplicativos.
- 6. Escolha TAPS.aef no menu Script\*.
- 7. Clique em Update.

Ou, se você usar uma versão do CRS anterior à 4.2(1) SR1, consulte estas informações.

O CRS pode ser instalado como uma destas cinco versões:

- IP IVR
- IPCC Express Premium
- IPCC Express avançado
- Padrão IPCC Express
- Serviços estendidos

Em versões anteriores à 4.2(1) SR1, se o CRS estiver configurado com a versão do IPCC Express Standard ou do IP Queue Manager, o TAPS não funcionará. Os usuários ouvem o prompt No momento, estamos enfrentando problemas no sistema quando discam o ponto de rota TAPS.

Use uma destas quatro versões do CRS para resolver esse problema:

- IP IVR
- IPCC Express Premium
- IPCC Express avançado
- Serviços estendidos

## **Configurar TAPS**

### **Problema**

Ao tentar instalar o TAPS no servidor UCCX 8.x, o usuário recebe um erro ao carregar o SCRIPT SCRIPT[/TAPS.aef]. Verifique o log para obter mais detalhes quando for para a mensagem de erro do aplicativo.

### Solução

O TAPS carrega uma configuração de telefone pré-configurada em um telefone. O TAPS funciona em conjunto com a Bulk Administration Tool (BAT). Como resultado, primeiro certifique-se de que estes pré-requisitos sejam aplicados à instalação TAPS para BAT:

- Verifique se o primeiro nó do Cisco Unified Communications Manager está configurado e em execução.
- Tenha o endereço IP do servidor de primeiro nó do Cisco Unified Communications Manager.
- Verifique se o servidor Cisco UCCX está configurado. O aplicativo Cisco UCCX pode residir em seu próprio servidor dedicado.
- Certifique-se de usar o instalador de localidade para criar os prompts TAPS específicos do país.

Reinicie o serviço Tomcat. Se o problema não for resolvido, faça o seguinte:

- 1. Faça login no Cisco Unified CM Administration e escolha **Application > Plugins** na barra de menus do Cisco Unified CM Administration.
- 2. Na página Localizar e Listar plug-ins, procure Cisco TAPS e clique em Localizar.
- 3. Descarregue o arquivo **TAPS\_AAR.aar** para o PC cliente. Esse arquivo é usado para acessar o Unified CM Administration e o Unified CCX Administration.
- 4. Faça login no Cisco Unified CCX Administration como o administrador do aplicativo Unified

CCX (para que você possa configurar o TAPS).

5. Na barra de menus do Unified CCX Administration, escolha Applications > AAR

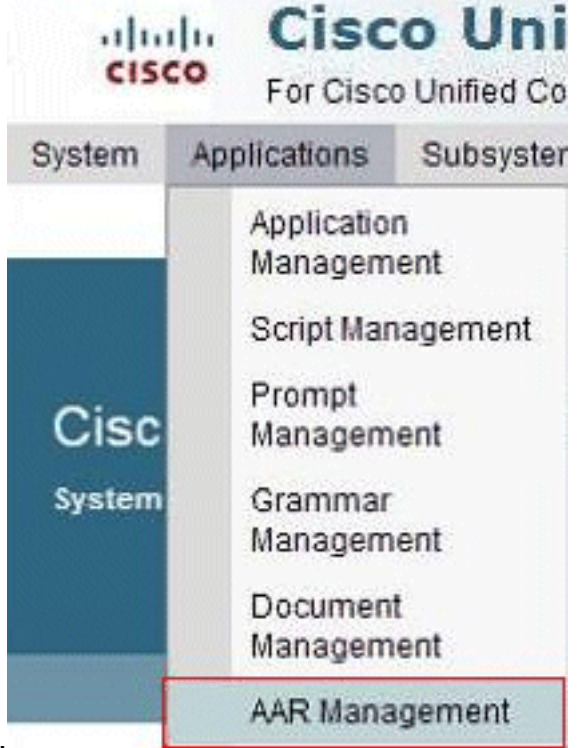

#### Management.

6. Clique em Procurar e carregue o arquivo TAPS\_AAR.aar baixado na etapa

| cisco         | CISC<br>For Cisco | O Unified Comm | ed CC   | Solutions | iminis | stration |
|---------------|-------------------|----------------|---------|-----------|--------|----------|
| System App    | lications         | Subsystems     | Wizards | Tools     | Help   |          |
| AR Mana       | gement            | :              |         |           |        |          |
| De Upload     |                   | lear           |         |           |        |          |
| Status : I    | Ready             |                |         |           |        |          |
| Enter a Valid | AAR File to       | Upload*        |         |           |        | Browse   |
| Overwrite     | existing file     | es             |         |           |        |          |

Após o carregamento bem-sucedido, esta mensagem aparece na página Gerenciamento AAR (na barra de status na parte superior):*Carregamento concluído com êxito. Reinicie o Gerenciador de Nó em todos os nós no cluster.* 

 Na barra de menus do Unified CCX Administration, escolha Applications > Application Management. A página Gerenciamento de aplicativos é exibida e exibe os detalhes dos aplicativos

| Indu Cisco U                                                                                                 | nified CO                  | CX Administration                                                      | 1                            |                                       |             | Navigation       | Cisco Unified     |
|----------------------------------------------------------------------------------------------------|----------------------------|------------------------------------------------------------------------|------------------------------|---------------------------------------|-------------|------------------|-------------------|
| CISCO For Cisco Unified                                                                                      | Communications             | Solutions                                                              |                              |                                       |             | sukuruva         | Search Docum      |
| stem Applications Subsys                                                                                     | stems Wizards              | Tools Help                                                             |                              |                                       |             |                  |                   |
| plication Managemen                                                                                          | it                         |                                                                        |                              |                                       |             |                  |                   |
| Add New 🔇 Refresh                                                                                            | All                        |                                                                        |                              |                                       |             |                  |                   |
|                                                                                                    |                            |                                                                        |                              |                                       |             |                  |                   |
|                                                                                                    |                            |                                                                        |                              |                                       |             |                  |                   |
| Status                                                                                                    |                            |                                                                        |                              |                                       |             |                  |                   |
| Status<br>3 records found                                                                                    |                            |                                                                        |                              |                                       |             |                  |                   |
| Status<br>3 records found                                                                                    |                            |                                                                        |                              |                                       |             |                  |                   |
| Status<br>(1) 3 records found<br>Application List                                                            |                            |                                                                        |                              |                                       |             |                  |                   |
| Status<br>3 records found<br>Application List<br><u>Name</u> A                                               | <u>10</u> 4                | Tipe 4                                                                 | Sessions 4                   | Enabled 4                             | Delete      | Сору             | Refresh           |
| Application List   Name A   markelingape                                                                     | <u>10</u> 4<br>0           | <u>Type</u> ∆<br>Cisco Script Application                              | Sessions A<br>10             | Enabled A<br>Yes                      | Delete      | Сору             | Refresh           |
| Status<br>(1) 3 records found<br>Application List<br>Name_A<br>markefingage<br>Extension Dialing             | <u>©</u> ∆<br>0<br>1       | Type A<br>Cisco Script Application<br>Cisco Script Application         | <u>Sessions</u> ∆<br>10<br>5 | <u>Enabled</u> ∆<br>Yes<br>Yes        | Delete      | Copy<br>DP       | Refresh<br>®      |
| Status<br>(i) 3 records found<br>Application List<br>Name A<br>marketingage<br>Extension Dialing<br>busy app | <u>ID</u> ≜<br>0<br>1<br>2 | Type A<br>Cisco Script Application<br>Cisco Script Application<br>Busy | Sessions 4<br>10<br>5<br>5   | <u>Enabled</u> ∆<br>Yes<br>Yes<br>Yes | Delete<br>T | Copy<br>DP<br>DP | Refresh<br>S<br>S |

8. Clique em **Adicionar novo**. A página Adicionar um novo aplicativo é exibida.

| cisco Foi            | Cisco Ur   | Unified Comm   | ed CC<br>unications S | X AC  | iministration |
|----------------------|------------|----------------|-----------------------|-------|---------------|
| System Applicat      | ions S     | ubsystems      | Wizards               | Tools | Help          |
| Add A New Ap         | plication  | on             |                       |       |               |
| Next 🙆               | Cancel     |                |                       |       |               |
|                      |            |                |                       |       |               |
| Select the type of   | applicati  | on you would   | d like to cre         | ate:  | 10            |
| Application Type*    | Cisco      | Script Applica | ation 🔽               |       |               |
|                      |            |                |                       |       |               |
|                      |            |                |                       |       |               |
| Next Cancel          |            |                |                       |       |               |
| (i) *- indicates red | uired iter | n              |                       |       |               |

 Na lista suspensa Tipo de aplicativo, escolha Cisco Script Application e clique em Avançar.A página de configuração do Cisco Script Application é exibida.

| em Applications Subsys                                | tems wizards Tools F     | telp               |      |      |
|-------------------------------------------------------|--------------------------|--------------------|------|------|
| co Script Application                                 |                          |                    |      |      |
| 🛃 Add 😡 Cancel 🔌                                      | Back to Application List |                    |      |      |
|                                                       |                          |                    |      |      |
| Status<br>Ctatus - Read                               |                          |                    |      |      |
| J Status : Ready                                      |                          |                    |      |      |
|                                                       |                          |                    |      |      |
| Triggers can be added after<br>application is created | Name *                   |                    |      |      |
|                                                       | ID*                      | 3                  |      |      |
|                                                       | Maximum Number of        |                    |      |      |
|                                                       | Script*                  | - No Selection -   | ×    | Edit |
|                                                       | Description              |                    | (28) | Lun  |
|                                                       | Enabled                  | 0                  |      |      |
|                                                       | Default Script           | Ves ONO            |      |      |
|                                                       | Delaurescript            | - System Default - | ~    | Edit |

- 10. Escolha o script **TAPS.aef** na lista suspensa Script e insira o endereço IP do Cisco Unified CM na caixa de texto abaixo da lista suspensa Script.
- 11. Marque a caixa de seleção no campo Cisco\_Unified\_CM\_IP\_Address.
- 12. Clique no botão de opção Sim no campo Habilitado.
- 13. Clique em Update.
- 14. Efetue login na página do Cisco Unified CM Serviceability e reinicie o serviço TAPS.Para a configuração do TAPS, é necessário reiniciar o mecanismo UCCX e o UCCX Cluster View Daemon (CVD). Você pode reiniciar o CVD usando o comando utils service restart Cisco Unified CCX Cluster View Daemon. Isso causará uma interrupção no UCCX, portanto, certifique-se de executar essa etapa somente após o horário de trabalho. Isso está documentado na ID de bug da Cisco CSCtj72604 (somente clientes registrados).

## Informações Relacionadas

- Usando TAPS com +E.164 números de diretório
- Desinstalando TAPS
- Configuração e uso do TAPS
- Troubleshooting de TAPS no Cisco CRA Server
- Suporte Técnico e Documentação Cisco Systems